## Accommodate Student User Instructions

Laredo College

Laredo College Disability Services has implemented a new accommodation management platform called Accommodate.

Your Accommodate portal will house important information about your accommodations and submitting semester requests. Please follow the step-by-step instructions below to access and navigate your Accommodate portal.

# How to Log-In to Accommodate

Step 1: Log-in to Accommodate portal here: https://laredo-accommodate.symplicity.com/ and select "Student"

**Step 2: Use your Laredo College Single Sign on credentials to log in.** If you have not created your Single Sign On account, check your student and personal emails for an email from <u>noreply@laredo.edu</u> to obtain your claim code to set up your account. If you did not receive the email, contact our office for assistance by calling (956)721-5137.

| LANEROO     |                |               | : |
|-------------|----------------|---------------|---|
| (Ultradiate | What type of u | user are you? |   |
|             | Student        | Faculty       |   |
|             |                |               |   |

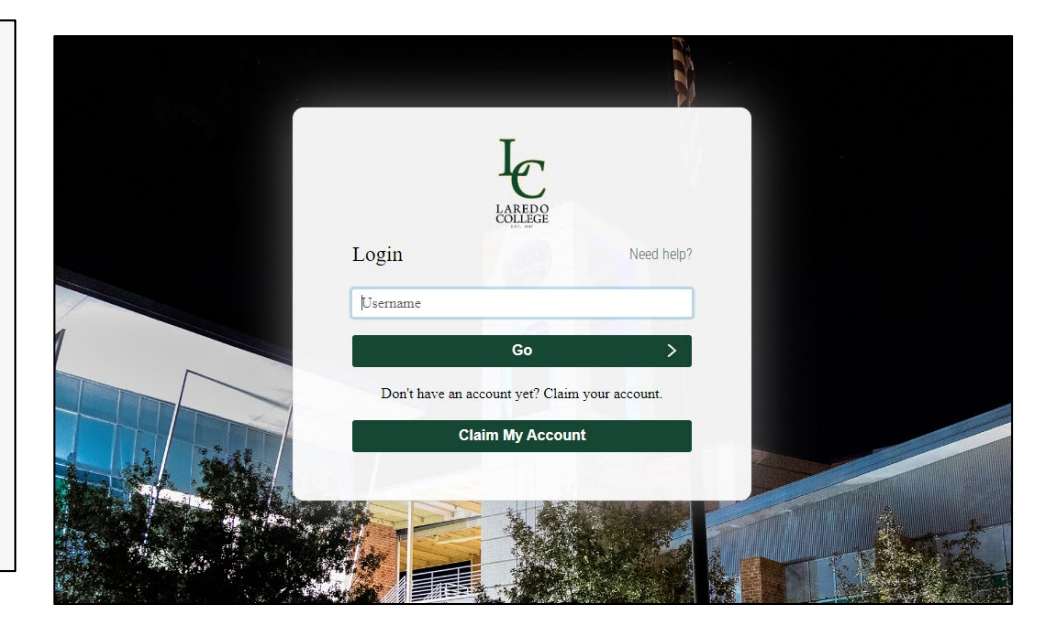

Step 1

Step 2

#### How to Submit Semester Requests

Please submit Semester Requests prior to the first day of class. In order to submit semester requests, you have to be registered for classes for the semester you are requesting accommodations for. If there are changes to your schedule after you submit a semester request, you will need to submit an additional semester request for the new course(s).

#### Step 1: Login to Accommodate Portal

Once you have logged in, select "Accommodation" on the left side of the screen.

Step 2: Select "Semester Request." If you do not see this option, please call our office to (956)721-5137.

| LARIPOR                                                                                                    |                                                                                                    | LORER COLLEGE                                                                                                    |
|----------------------------------------------------------------------------------------------------|----------------------------------------------------------------------------------------------------|----------------------------------------------------------------------------------------------------|
| <ul> <li>Home</li> <li>Accommodation</li> <li>Resources</li> <li>Surveys</li> <li>Calendar</li> <li>Profile</li> </ul> | News Feed         Welcome to Accommodate!         Hello students, welcome to Accommodate, the online software program that the Laredo College Disability Services office uses to service students registered with our office.         To request Wintermester 2023 semester accommodations, please use form linked on our website by clicking here.         To request Spring 2024 semester accommodations, please follow the instructions below:         >Select Accommodation         > Select Semester Request         > Select Add New         > Select Spring 2024         > Select Submit for all OR select review to select which courses you want to utilize accommodations | Accommodation Accessibility Request Supplemental Accommodation Accommodation Letters Equipment Documents Resources I verys Surveys Acalendar News Feed News Feed News Fee |

### Step 3: Click on "Add New"

|          | LAREDO                                                                 |                            |                      |                  |         |           |   |
|----------|------------------------------------------------------------------------|----------------------------|----------------------|------------------|---------|-----------|---|
| ନ        | Home Re                                                                | turn to Accommodation   Re | eturn to list (Accom | modation)        |         |           |   |
| <b>;</b> | Accommodation<br>Accessibility                                         | Accommoda                  | tion                 |                  |         |           |   |
|          | Request<br>Supplemental                                                | Accessibility Request      | Supplemental         | Semester Request | Letters | Equipment | C |
|          | Semester Request<br>Accommodation<br>Letters<br>Equipment<br>Documents | Semester Apply Search      |                      |                  |         | ~         |   |
|          | Resources<br>Surveys                                                   | Add New                    |                      |                  |         |           |   |
| 1<br>©   | Calendar<br>Profile                                                    |                            |                      |                  |         |           |   |

# Step 4: Review your listed accommodations and select the Semester from the drop-down menu.

| LAREDO                                                                                                    |                                                                                                    |                                                                                               |
|----------------------------------------------------------------------------------------------------|----------------------------------------------------------------------------------------------------|-----------------------------------------------------------------------------------------------|
| <ul> <li>ᢙ Home</li> <li>Accommodation</li> <li>Accessibility<br/>Request</li> <li>Supplemental</li> </ul> | <ul> <li>You have been approved for:</li> <li>Alternate testing site</li> <li>Extra time on quizzes, class/homework assignments</li> <li>Double time for exams</li> </ul> |                                                                                               |
| Semester Request<br>Accommodation<br>Letters<br>Equipment                                                  | Semester Spring 2024                                                                                                    | Submit For All Accommodations           Review The Renewal         c                          |
| Documents<br>Resources<br>Surveys<br>Calendar                                                              |                                                                                                    | ENGL - English (ENGL - 20952)<br>ENGL2328-NC2<br>Starts January 16, 2024<br>Ends May 11, 2024 |
| ন্ত Profile                                                                                                |                                                                                                    | BIOL - Biology (BIOL - 21055)                                                                 |

**Step 5:** After selecting the semester, verify that your classes appear on the **right side of the screen**. (If you are not registered for the semester, your classes will not appear and you will not be able to submit your accommodation request.)

Then, click **"Submit for All Accommodations"** or you can review accommodations for each course by selecting the "Review the Renewal" option.

| commodation                                                         | Accessibility Request Supplemental Semester Request                                                                                                    | Letters Equipment Documents                                                                   |
|---------------------------------------------------------------------|----------------------------------------------------------------------------------------------------|-----------------------------------------------------------------------------------------------|
| cessibility<br>quest<br>oplemental<br>nester Request<br>commodation | <ul> <li>You have been approved for:<br/>Alternate testing site<br/>Extra time on quizzes, class/homework assignments<br/>Double time for exams</li> </ul> |                                                                                               |
| ters<br>Jipment<br>cuments<br>Sources                               | Semester<br>Spring 2024                                                                                                    | Submit For All Accommodations Review The Renewal                                              |
| veys<br>endar<br>file                                               |                                                                                                    | ENGL - English (ENGL - 20952)<br>ENGL2328-NC2<br>Starts January 16, 2024<br>Ends May 11, 2024 |
|                                                                     |                                                                                                    | BIOL - Biology (BIOL - 21055)<br>BIOL1309-NC1<br>Starts January 16, 2024<br>Ends May 11, 2024 |

nie

**NOTE:** Please submit Semester Requests prior to the first day of class. If there are changes to your schedule after you submit a semester request, you will need to submit an additional semester request for the new course(s).